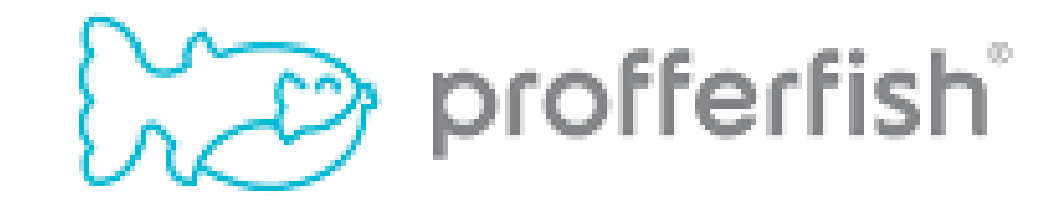

# Using Profferfish to Log Volunteer or Paid Work Entries for Bright Futures

| Clever Pinellas Count | y Schools          | Q Profferfish    | Portal 🌲 |
|-----------------------|--------------------|------------------|----------|
| E                     |                    | Resources        |          |
| Favorite resources    | Favorite resources | Profferfish      |          |
| Northeast High School |                    | 🧟 Single sign-on | <b>D</b> |

Log into your Clever account.

Use the Search bar to find Profferfish. Clicking on the app will log you into your Profferfish account.

### **Action Required**

- ✓ Please click here to enter parent/guardian name and email address.
- ✓ Hours need parent or guardian approval before they can be reviewed by the counselor, click here to review the details
- ✓ You have incomplete submissions, click here to review the details
- ✓ Volunteer or Paid Work entries that have been SAVED AS DRAFT but Not Submitted, click here to review the details

When logged into your Dashboard, check the blue box at the top to see a list of items that need your attention.

#### NOTE: You are REQUIRED to enter parent/guardian name and email address to use Profferfish

#### Featured Volunteer & Work Opportunities

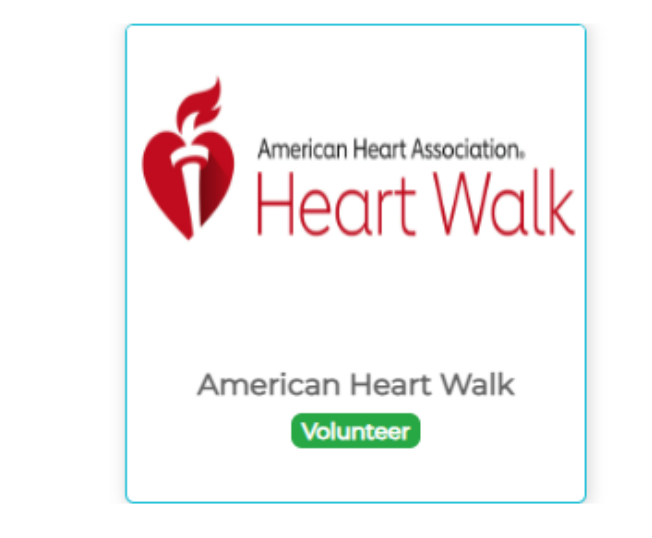

Looking for a Volunteer or Work Opportunity?

Check the Featured Volunteer & Work Opportunities. Click on the box for more information!

### **Start Fishing**

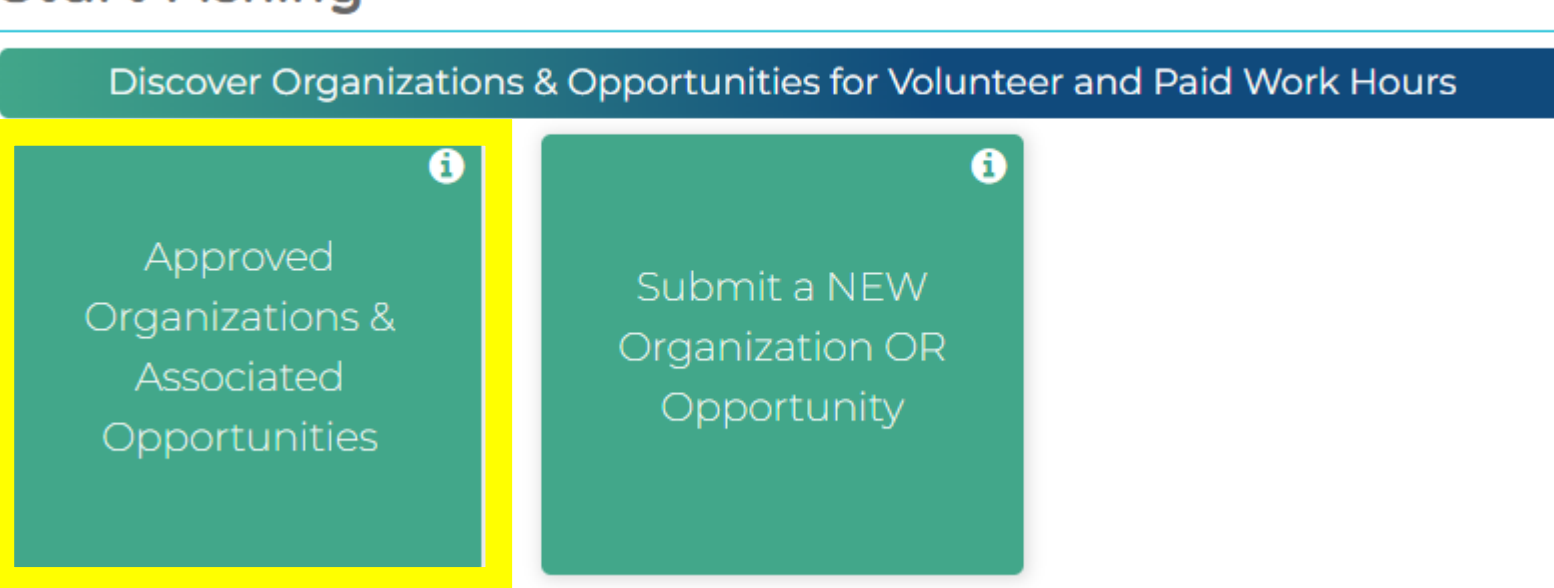

You can also click on the Approved Organizations & Associated Opportunities box to view a list of volunteer and paid work opportunities that are already approved.

| Approved Organizations<br>Click on Organization name to see associated Opportunities |                      |                        |                 |                |                      |  |  |  |  |  |
|--------------------------------------------------------------------------------------|----------------------|------------------------|-----------------|----------------|----------------------|--|--|--|--|--|
| 📢 🛛 🖓 Dashboard                                                                      |                      |                        |                 |                |                      |  |  |  |  |  |
| Show 50 🖌 entries                                                                    |                      |                        |                 | Search records |                      |  |  |  |  |  |
| Organizations                                                                        | $\uparrow\downarrow$ | Causes                 | Address         |                | $\uparrow\downarrow$ |  |  |  |  |  |
| American Cancer Society - Demo                                                       |                      | Education,<br>Health   | Tampa, Florida, |                |                      |  |  |  |  |  |
| Humane Society of Tampa Bay - DEM                                                    | 0                    | Animals,<br>Education, | Tampa, Florida, |                |                      |  |  |  |  |  |

You can always get back to your Dashboard by clicking the Dashboard button.

Click on the name of the Organization to find out more information.

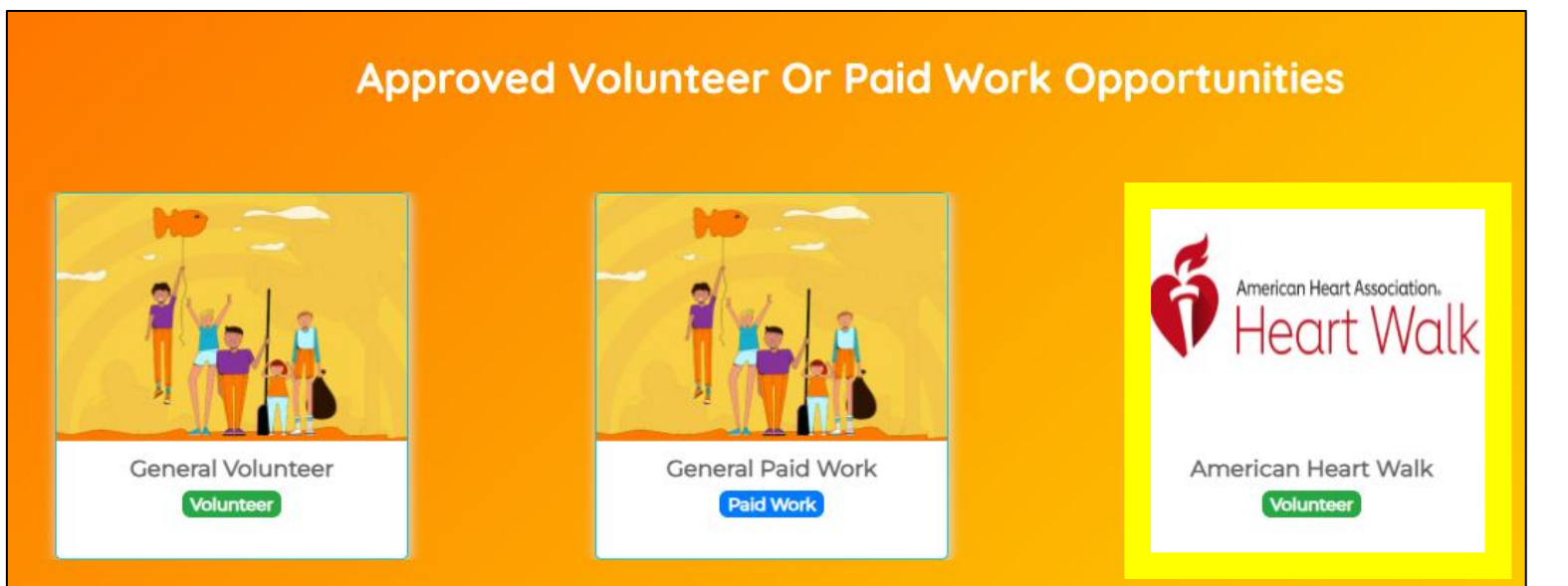

Scroll down the page to find the Volunteer or Paid Work Opportunities that are already approved. Click the box for more information!

### **Start Fishing**

Discover Organizations & Opportunities for Volunteer and Paid Work Hours

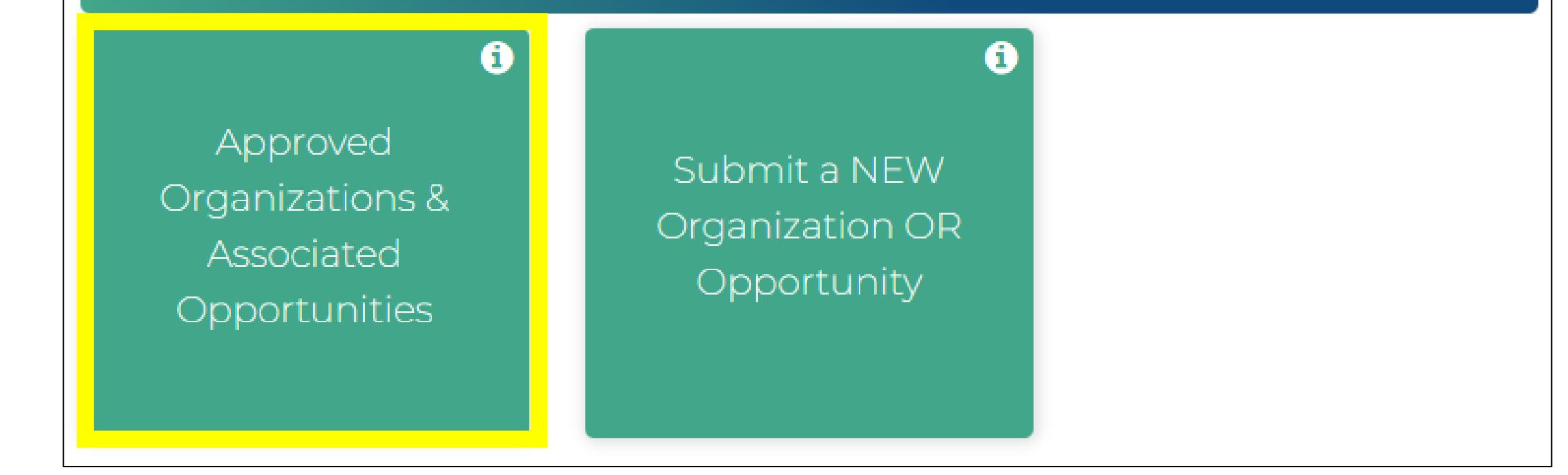

Already have an opportunity you need to submit?

Go to your Dashboard and check in the Approved Organizations & Associated Opportunities to see if the Organization is already listed.

DO NOT create an entry for an Organization that has already been created and approved.

## Use the Search records bar on the right to search for the organization. If your Organization is NOT listed, go back to your Dashboard.

| Approved Organizations<br>Click on Organization name to see associated Opportunities |                                       |                 |        |      |  |  |  |  |
|--------------------------------------------------------------------------------------|---------------------------------------|-----------------|--------|------|--|--|--|--|
| Dashboard                                                                            |                                       |                 |        |      |  |  |  |  |
| Show 50 🖌 entries                                                                    |                                       |                 | Humane |      |  |  |  |  |
| Organizations 1                                                                      | Causes ^4                             | Address         |        | ¢ψ   |  |  |  |  |
| Humane Society of Tampa Bay - DEMO                                                   | Animals,<br>Education,<br>Foster Care | Tampa, Florida, |        |      |  |  |  |  |
| Showing 1 to 1 of 1 entries (filtered from 3 total entries)                          |                                       | First Previous  | 1 Next | Last |  |  |  |  |

Approved Volunteer Or Paid Work Opportunities

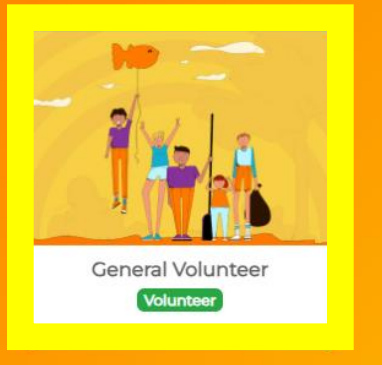

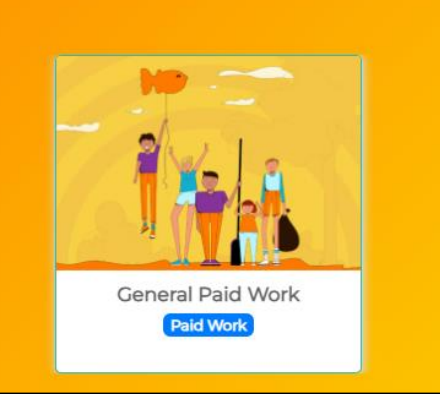

If your Organization is listed, click on the name to see more information.

Scroll down the page to find the Volunteer or Paid Work Opportunities that are already approved. If your Opportunity is listed, click on the box to submit your hours.

### **Start Fishing**

Discover Organizations & Opportunities for Volunteer and Paid Work Hours

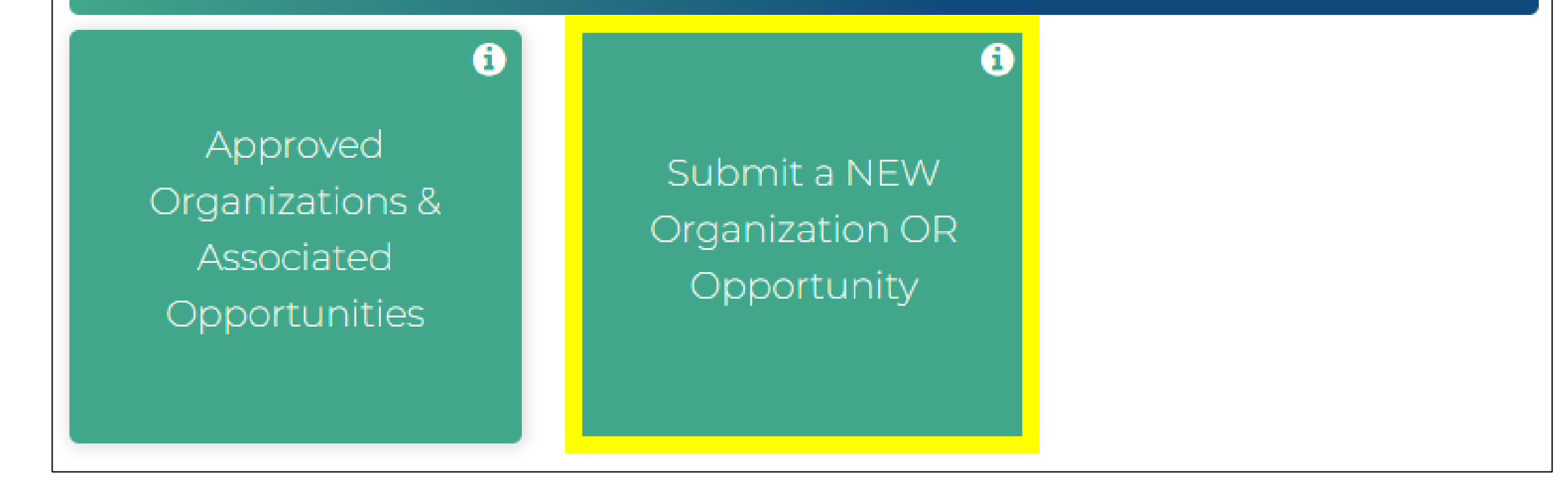

If your Organization is NOT listed as an already Approved Organization, go back to your Dashboard.

Click on the Submit a NEW Organization OR Opportunity box.

| Submit A NEW | Organization | <b>Or Opportunity</b> |
|--------------|--------------|-----------------------|
|--------------|--------------|-----------------------|

| € Dashboard                                              | Approved Organizations                                                                                                    |                                                                                                    |               |  |  |  |  |  |
|----------------------------------------------------------|----------------------------------------------------------------------------------------------------|----------------------------------------------------------------------------------------------------|---------------|--|--|--|--|--|
| Submit a NEW Organization                                |                                                                                                    | Submit a NEV                                                                                                    | W Opportunity |  |  |  |  |  |
| Name of Organization * SPCA Tampa Bay                    | Description of Organi                                                                                                    | zation *                                                                                                    |               |  |  |  |  |  |
| Contact Person Name* TARA YURKSHAT Contact Person Email* | Society for the Prevention of Cruelty to Animals (SPCA) Tampa Bay is a non-profit, animal welfare agency that runs an open-admission <b>For-All</b> animal shelter and public pet hospital (veterinary center in Pinellas County. If you are looking to adopt dogs and cats we have been serving the community for |                                                                                                    |               |  |  |  |  |  |
| tyurkshat@spca.org Contact Person Phone Number *         | 83 years. Visitors<br>Bay cares for alm<br>wildlife.                                                                                                    | s to our shelter adopt rabbits, guinea pigs, livestock and more. Annually SPCA Tampa<br>most 8,000 animals that have been surrendered by their owners, along with injured |               |  |  |  |  |  |
| (727) 586-3591<br>Website                                |                                                                                                    |                                                                                                    |               |  |  |  |  |  |
| https://spcatampabay.org/                                |                                                                                                    |                                                                                                    |               |  |  |  |  |  |
|                                                          |                                                                                                    | 🖺 SUBMIT                                                                                                    | Ø CANCEL      |  |  |  |  |  |

Complete all required fields to submit a new organization.

Be sure to check the box that you have checked the list of Approved Organizations.

Click the Submit button.

This sends your Organization to your Counselor or Administrator to be Reviewed.

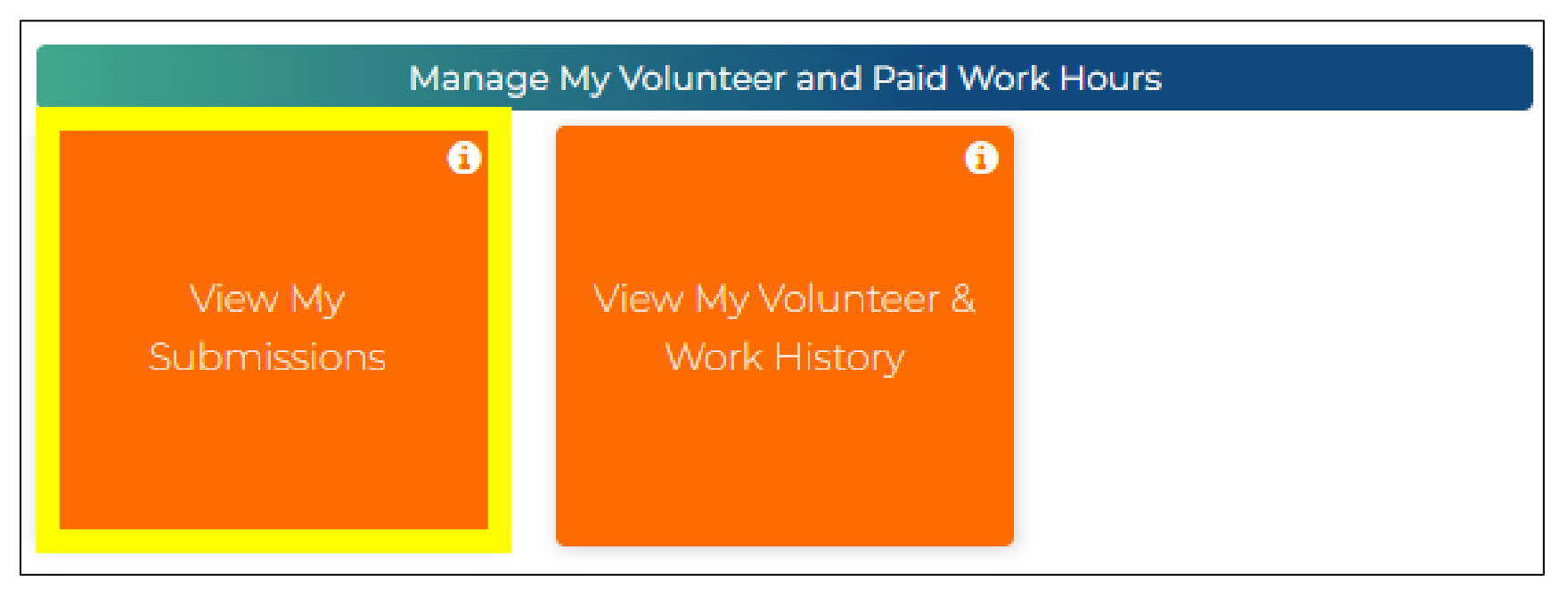

You can check the status of all your submissions by clicking View My Submissions from your Dashboard.

|                                                                          | < 🖓 Dashboard      | View My Submissions        | ₩Volunteer & Paid Work History |                            |
|--------------------------------------------------------------------------|--------------------|----------------------------|--------------------------------|----------------------------|
| My Submitted Hours My Submitted Organizations My Submitted Opportunities | My Submitted Hours | My Submitted Organizations |                                | My Submitted Opportunities |

Here, you can view your Submitted Hours, your Submitted Organizations, and your Submitted Opportunities.

Included here are Incomplete Submissions that require your attention, anything that you have Submitted for Approval or Review, as well as anything that has been Rejected.

Your Counselor or Administrator will have the option to Approve or Reject your submission.

You can view the status of your submission under View My Submission on your Dashboard.

This is where you will see whether your submission has been Approved or Rejected

|                         |                            | Org           | anizations Rejected By Counselor O | r Administrator    |                                |                |
|-------------------------|----------------------------|---------------|------------------------------------|--------------------|--------------------------------|----------------|
| Show 50 🖌 entries       |                            |               |                                    |                    |                                | Search records |
| Date                    | <sup>↑↓</sup> Organization | ^↓ Supervisor | ↑↓ Supervisor Details              | ↑↓ Description     | <sup>↑↓</sup> Reason           | ↑↓ Action      |
| 10/13/2023              | SPCA of Tampa Bay          | that girl     | thatgirl@yahoo                     | All sorts of stuff | This organization is already I | <b>e</b>       |
| Showing 1 to 1 of 1 ent | tries                      |               |                                    |                    | First Previous                 | 1 Next Last    |

Should your submission be rejected, you will find it under Organizations Rejected By Counselor or Administrator. You will see the reason why it was rejected under Reason.

You can then use the Edit button under Action to edit your submission and resubmit your Organization for Review.

You can go back to your Dashboard and select View My Submissions to check the status.

Once reviewed by your Counselor or Administrator, a request for approval will be sent to your Contact Person via email. Follow up with them to make sure they received the email! If not, you can ask your Counselor or Administrator to resend it.

# **PLEASE NOTE: Approval from the Agency is REQUIRED before you will be able to add your hours**. Until your Supervisor provides the approval, your Submission will remain under My Organizations Submitted for Review in View My Submissions.

| Contraction Contraction Contra |                                       |                |                            | Vie            | w My Subr | nissions                     |       |                            | lunteer & Pa | aid Work History | /    |
|----------------------------------------------------------------------------------------------------|---------------------------------------|----------------|----------------------------|----------------|-----------|------------------------------|-------|----------------------------|--------------|------------------|------|
| My Submitted Hours                                                                                                    |                                       |                | My Submitted Organizations |                |           |                              |       | My Submitted Opportunities |              |                  |      |
|                                                                                                    | My Organizations Submitted For Review |                |                            |                |           |                              |       |                            |              |                  |      |
| Show 50 🗸 entries                                                                                                    |                                       |                |                            |                |           |                              |       |                            |              | Search records   | ;    |
| Date                                                                                                    | ↑↓ Org                                | ganization     | $\uparrow \downarrow$      | Supervisor     |           | <sup>↑↓</sup> Supervisor Det | tails | ^↓ Des                     | cription     |                  | ¢ψ   |
| 10/17/2023                                                                                                    | <b>⊘</b> S                            | SPCA Tampa Bay |                            | Contact Person |           | Email@gmail.co               | om    | This i                     | s our organi | zation           |      |
| Showing 1 to 1 of 1 ent                                                                                                    | tries                                 |                |                            |                |           |                              |       | First                      | Previous     | 1 Next           | Last |

### **Start Fishing**

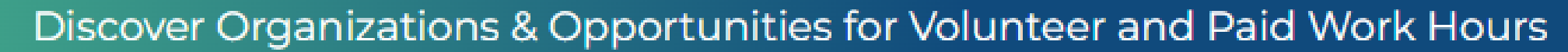

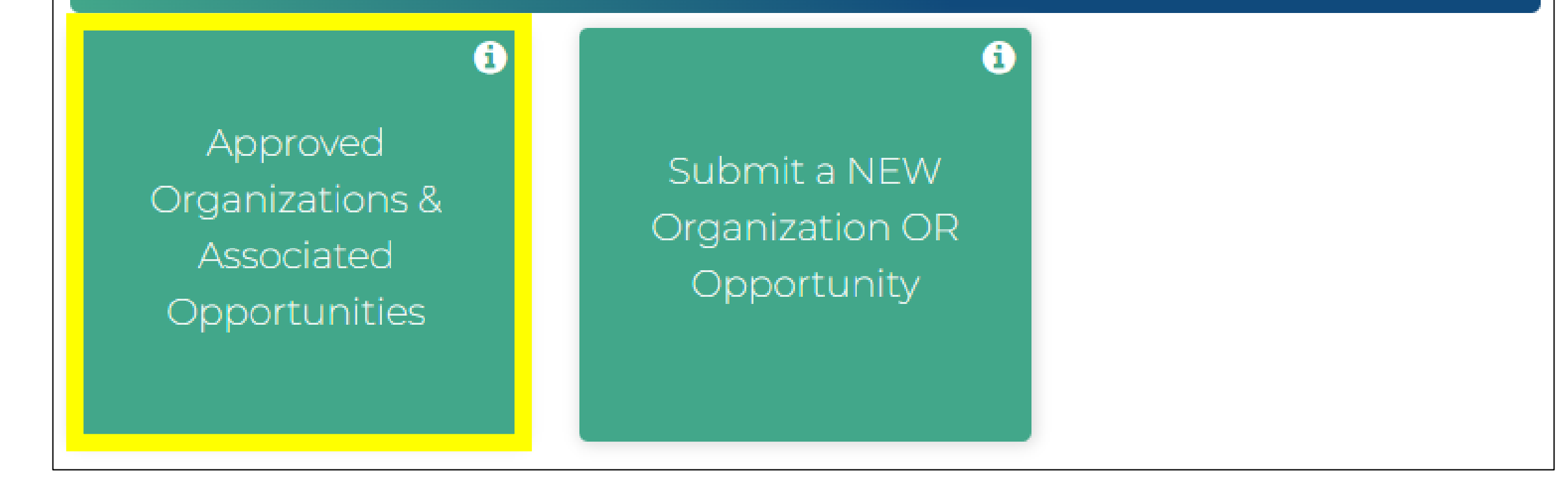

Ready to submit your hours?

Go back to your Dashboard and click on Approved Organizations & Associated Opportunities.

Find your Organization and click on the name.

#### Approved Volunteer Or Paid Work Opportunities

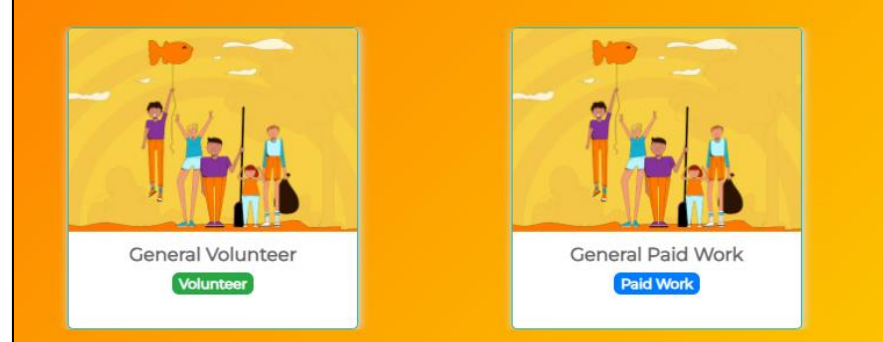

Scroll down the page to find General Volunteer or General Paid Work.

Click on the box for the appropriate type of hours you are earning.

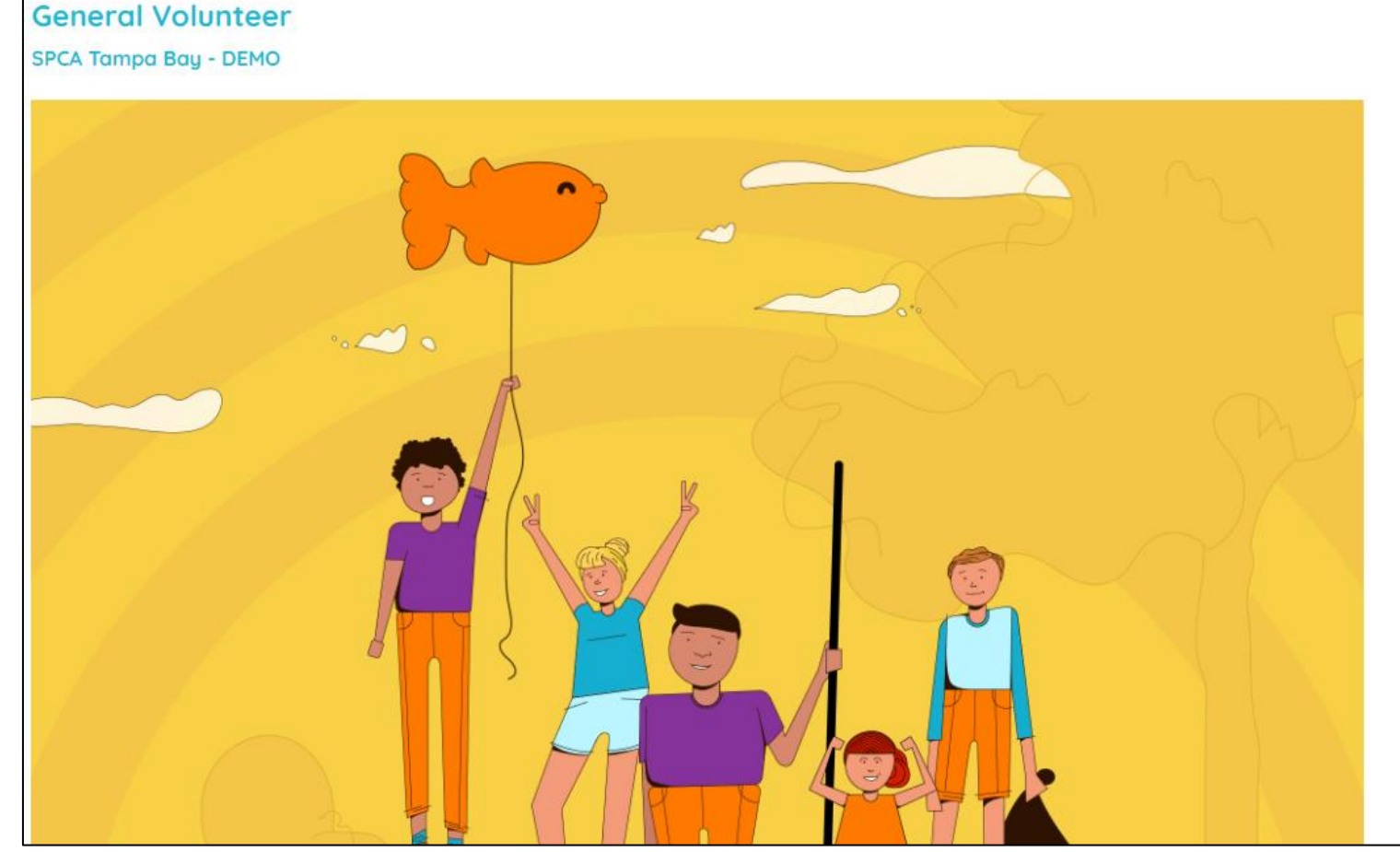

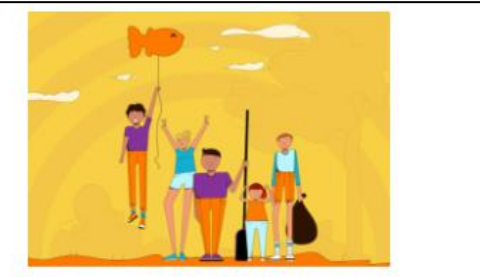

Submit Volunteer Hours

Contact (727) 586-3591 tyurkshat@spca.org

Location 9099 130th Avenue North Largo, FL 33773 Depending on your Opportunity, click the Submit Volunteer Hours or the Submit Paid Work Hours box.

| <br>B Dashboard |
|-----------------|
|                 |

#### Submit Signatures & Reflections To My Counselor For Approval

| please enter the details below |                  |              |   |                           |   |                                                 |                    |                  |  |
|--------------------------------|------------------|--------------|---|---------------------------|---|-------------------------------------------------|--------------------|------------------|--|
| Organization*                  |                  |              |   |                           |   | Opportunity*                                    |                    |                  |  |
| SPCA Tampa Bay - DEM           | 10               |              |   | v                         | · | General Volunteer Volunteer                     |                    | Ŧ                |  |
| Description of Opportunity     |                  |              |   | (24/40)                   |   |                                                 |                    |                  |  |
| Animal Care and Cleaning       | 3                |              |   |                           |   |                                                 |                    |                  |  |
| Reflections / What I Learned   | 0                |              |   |                           |   |                                                 |                    |                  |  |
| B I @ := :=                    |                  |              |   |                           |   |                                                 |                    |                  |  |
|                                |                  |              |   |                           |   |                                                 |                    |                  |  |
|                                |                  |              |   |                           |   |                                                 |                    |                  |  |
|                                |                  |              |   |                           |   |                                                 |                    |                  |  |
|                                |                  |              |   |                           |   |                                                 |                    |                  |  |
|                                |                  |              |   |                           |   |                                                 |                    |                  |  |
|                                |                  |              |   |                           |   |                                                 |                    |                  |  |
|                                |                  |              |   |                           |   |                                                 |                    |                  |  |
| Date *                         |                  | Start Time * |   | End Time *                |   | Hours Logged * (Maximum 8 hours/day is allowed) |                    |                  |  |
| 09/23/2023                     |                  | 08:00 AM     | ~ | 12:00 PM                  | • | 4.00                                            |                    |                  |  |
|                                |                  |              |   |                           |   |                                                 |                    | + Add More Dates |  |
| Name of Volunteer or Paid We   | ork Supervisor * |              |   | Supervisor Phone Number * |   |                                                 | Supervisor Email * |                  |  |
| TARA YURKSHAT                  |                  |              |   | (727) 586-3591            |   |                                                 | tyurkshat@spca.org |                  |  |
|                                |                  |              |   |                           |   |                                                 |                    |                  |  |

Complete the required fields.

Should you need to log additional days/hours, click the Add More Dates box.

If you are not finished logging your hours because you will earn more in the future, scroll to the bottom and select the Save As Draft button. You will then be able to find and edit your submission in View My Submissions on your Dashboard.

| Reflections / What I Learned 0                                                                                                    |                                                                                                    |                                                                                                    |                                                                                                    |                                                                                                    |                                                                                                    |
|----------------------------------------------------------------------------------------------------|----------------------------------------------------------------------------------------------------|----------------------------------------------------------------------------------------------------|----------------------------------------------------------------------------------------------------|----------------------------------------------------------------------------------------------------|----------------------------------------------------------------------------------------------------|
| B I @ := := 44                                                                                                    |                                                                                                    |                                                                                                    |                                                                                                    |                                                                                                    |                                                                                                    |
| We arrived at the shelter at 8am. The<br>really think about how two years ago<br>to the animals that don't have a home<br>to be loved by someone gives me joy. | first thing we did was sign in, wash our hands<br>you would never catch me around all these an<br>2. I am able to learn new things every time I co<br>This has made me not only want to help the c | and greet every animal in the shelter. Then<br>nimals. This gives me a chance to increase m<br>me here. How to work with other people, to<br>other animals but to always help others in wa | after that, we walked around to see which ca<br>y volunteer hours and pushes me to get out<br>not to do afraid of animals that need a little<br>ays that I can. | its needed their house cleaned before feedir<br>there and help animals get what they need.<br>bit of love in their lives. Working with the an | ng. Every time I walk into the shelter, I<br>The main thing we try do is to give love<br>imals that want a home and only want |
| Date *                                                                                                    | Start Time *                                                                                                    | End Time *                                                                                                    | Hours Logged * (Maximum 8 hours/day is allowed)                                                                                                    |                                                                                                    |                                                                                                    |
| 09/23/2023                                                                                                    | 08:00 AM 🗸                                                                                                    | 12:00 PM 🗸                                                                                                    | 4                                                                                                    |                                                                                                    |                                                                                                    |
| Date *                                                                                                    | Start Time *                                                                                                    | End Time *                                                                                                    | Hours Logged * (Maximum 8 hours/day is allowed)                                                                                                    |                                                                                                    |                                                                                                    |
| 10/07/2023                                                                                                    | 08:00 AM                                                                                                    | 12:00 PM 🗸                                                                                                    | 4.00                                                                                                    |                                                                                                    | ×                                                                                                    |
|                                                                                                    |                                                                                                    |                                                                                                    |                                                                                                    |                                                                                                    | + Add More Dates                                                                                                    |
| Name of Volunteer or Paid Work Supervisor*                                                                                                    |                                                                                                    | Supervisor Phone Number*                                                                                                    |                                                                                                    | Supervisor Email *                                                                                                    |                                                                                                    |
| TARA YURKSHAT                                                                                                    |                                                                                                    | (727) 586-3591                                                                                                    |                                                                                                    | tyurkshat@spca.org                                                                                                    |                                                                                                    |
| Supervisor Signature *                                                                                                    |                                                                                                    |                                                                                                    | Student Signature *                                                                                                    |                                                                                                    |                                                                                                    |
| Clear                                                                                                    | Sign above                                                                                                    | Request Email Approval                                                                                                    | Clear                                                                                                    | Sign above                                                                                                    |                                                                                                    |
|                                                                                                    |                                                                                                    |                                                                                                    |                                                                                                    | 🖺 SUBMIT                                                                                                    | CANCEL                                                                                                    |

Once you have completed logging all hours and are ready to submit, include a Reflection of what you learned at your Opportunity.

Before submitting, scroll down and sign your name in the Student Signature box. You will also need your Supervisor's signature. They can sign on your device, or you can check the box that says Request Email Approval, which will send an email to your Supervisor to sign off on your hours.

When you are ready, scroll down to the bottom and click Submit.

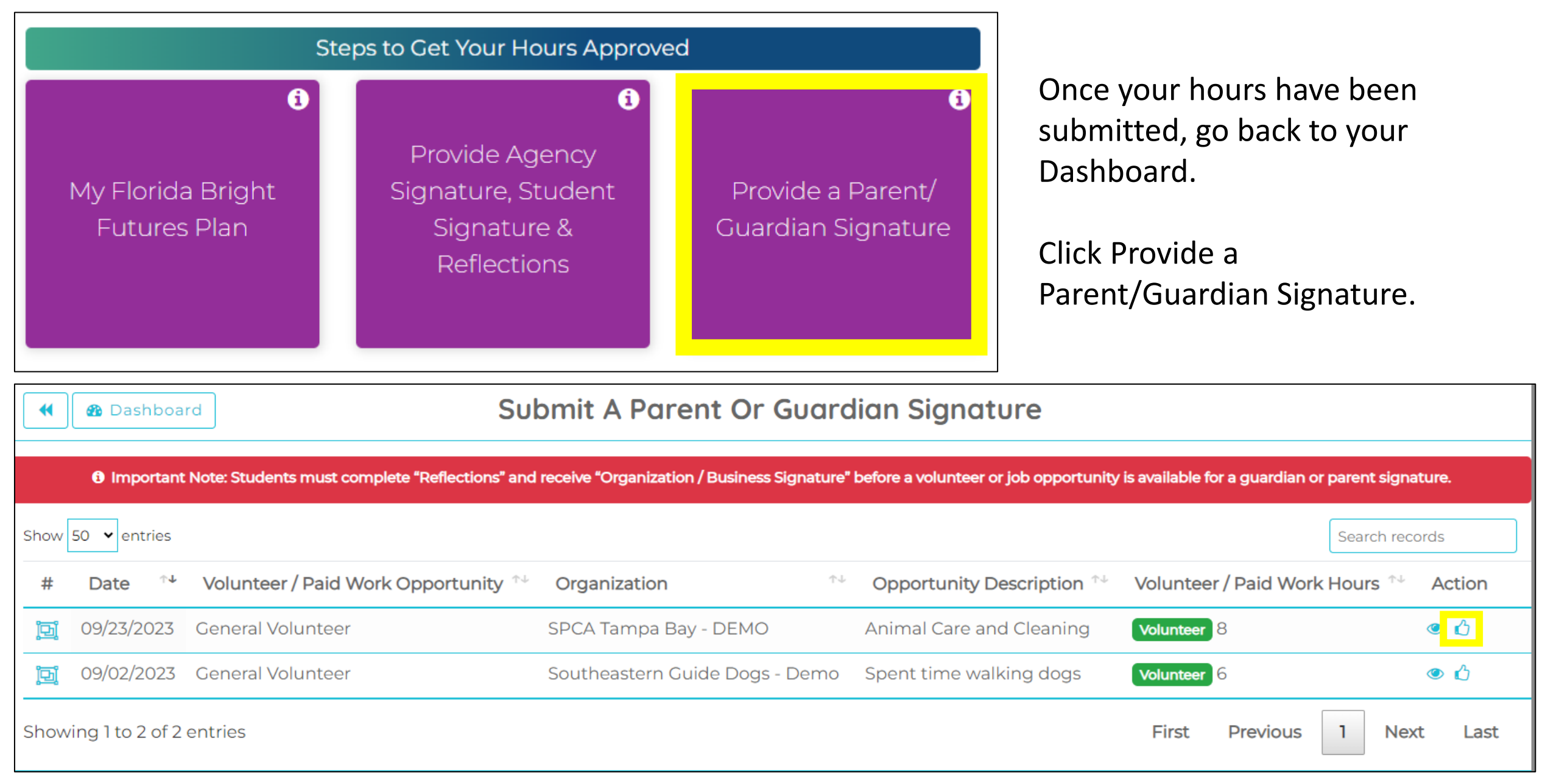

Have a parent or guardian click the Thumbs Up icon under Action and sign their signature in the pop-up box.

The final step is for your Counselor or Administrator to approve the hours. Your Hours cannot be approved until you have completed the Submission.

Go to your Dashboard and click View My Submissions. You can view why your submission is incomplete under Reason. Use the Key to determine what requires your attention.

#### Your Submission must have Agency and Parent Approval, as well as a written Reflection, to be complete.

| •      | ն Dashboard          |                   | I≣Volunteer & Paid Work History |                          |                                                                                |                               |                            |            |                      |  |
|--------|----------------------|-------------------|---------------------------------|--------------------------|--------------------------------------------------------------------------------|-------------------------------|----------------------------|------------|----------------------|--|
|        | Му                   | / Submitted Hours |                                 | My S                     | Submitted Organizations                                                        |                               | My Submitted Opportunities |            |                      |  |
|        |                      |                   |                                 |                          | Incomplete Submissions                                                         |                               |                            |            |                      |  |
| Show 5 | i0 🗸 entries         |                   | ۶                               | Agency approval received | Agency rejected 🔀 Agency approval not y<br>No reflections 🛃 No parent approval | et received                   |                            |            | Search records       |  |
| #      | Date                 | °≁ Opportunity    | ↑↓ Organiz                      | zation                   | ↑↓ Opportunity Description                                                     | Volunteer /<br>↑↓ Paid Work H | ours                       | Reason     | <sup>↑↓</sup> Action |  |
|        | 10/06/2023           | General Volunteer | SPCA Ta                         | ampa Bay - DEMO          | Animal Care and Cleaning                                                       | Volunteer 7                   |                            | âx 🏹       | a 🖉 🕮                |  |
| Ē      | 09/02/2023           | General Volunteer | Southea                         | astern Guide Dogs - Demo | Spent time walking dogs                                                        | Volunteer 6                   |                            | <u>ه</u> × | e 🖉 🗇                |  |
|        | 08/09/2023           | General Volunteer | Southea                         | astern Guide Dogs - Demo |                                                                                | Volunteer 4                   |                            | 4 🌬 🕅      | e 🖉                  |  |
| Showir | ng 1 to 3 of 3 entri | ies               |                                 |                          |                                                                                |                               | First                      | Previous   | 1 Next Last          |  |

Once all signatures have been acquired, it will then be sent to your Counselor or Administrator for approval. Your Counselor or Administrator will have the option to Approve or Reject your submission. You can view the status of your submission under View My Submission on your Dashboard. This is where you will see whether your submission has been Approved or Rejected

| Hours Rejected By Counselor Or Administrator |              |                   |                       |                          |                                  |                    |                |  |  |
|----------------------------------------------|--------------|-------------------|-----------------------|--------------------------|----------------------------------|--------------------|----------------|--|--|
| Show                                         | 50 🖌 entries |                   |                       |                          |                                  |                    | Search records |  |  |
| #                                            | Date ^+      | Opportunity 🔩     | Organization *+       | Opportunity Description  | Volunteer /<br>Paid Work Hours 🔨 | Reason             | ^↓ Action      |  |  |
| Ð                                            | 09/23/2023   | General Volunteer | SPCA Tampa Bay - DEMO | Animal Care and Cleaning | Volunteer 8                      | Not enough of a re | eflection. 🧳 🖻 |  |  |
| Showing 1 to 1 of 1 entries                  |              |                   |                       |                          |                                  | 1 Next Last        |                |  |  |

Should your submission be rejected, you will find it under Hours Rejected By Counselor or Administrator.

You will see the reason why it was rejected under Reason.

You can then use the Edit button under Action to edit your submission and resubmit your hours for approval.

Don't forget to sign your signature again!

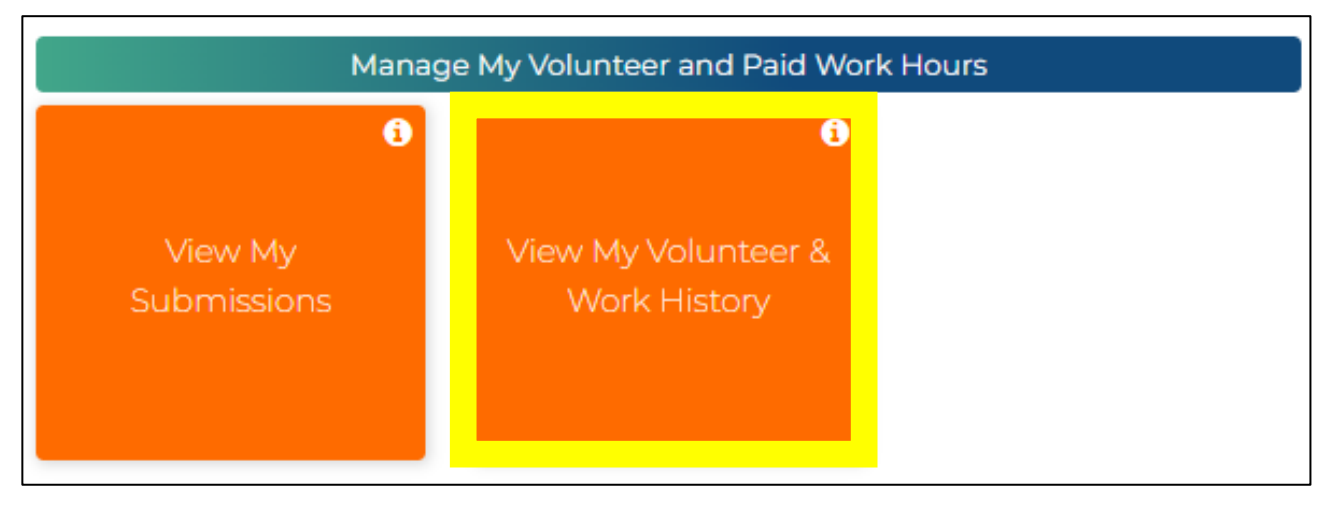

Once your Hours has been approved, you're done! You can find it under View My Volunteer & Work History box on your Dashboard.

This is where you will see a list of your completed hours, as well as any Imported Hours from Focus, and you can select Print Transcript to download a PDF copy of your hours for your records.

| Total Volunteer Hours: 8<br>Total Paid Work Hours: 0<br>Imported Volunteer Hours: 0<br>Imported Paid Work Hours: 0 |                                                                                                    | Print Transcript |  |  |  |  |  |  |  |
|----------------------------------------------------------------------------------------------------|----------------------------------------------------------------------------------------------------|------------------|--|--|--|--|--|--|--|
| B Dashboard     View My Volunteer & Work History                                                                   |                                                                                                    |                  |  |  |  |  |  |  |  |
| Volunteer & Work History                                                                                           |                                                                                                    |                  |  |  |  |  |  |  |  |
| Show 50 🗸 entries                                                                                                  | Search                                                                                               | records          |  |  |  |  |  |  |  |
| # Date ^+ Organization                                                                                             | ^↓ Opportunity <sup>↑↓</sup> Supervisor Name <sup>↑↓</sup> Opportunity Description <sup>↑↓</sup> Hou | rs 斗             |  |  |  |  |  |  |  |
| Imi         09/23/2023         SPCA Tampa Bay - DEMO                                                               | General Volunteer         TARA YURKSHAT         Animal Care and Cleaning         Volunt              | nteer 8          |  |  |  |  |  |  |  |
| Showing 1 to 1 of 1 entries                                                                                        | First Previous 1                                                                                     | lext Last        |  |  |  |  |  |  |  |